# Как сделать загрузочный флэш диск и обновить EC прошивку

#### Необходимо подготовить:

1 Флэш Диск (Для лучшей совместимости строго рекомендуется использовать usb флэш накопитель объемом не больше 512М)

2 Ноутбук или настольный компьютер с подключением к Интернет

#### Порядок действий:

1. Подключите ноутбук к Интернет и скачайте файл по ссылке ниже: <u>http://www.msi.com/service/download/nbdriver-17247.html</u>

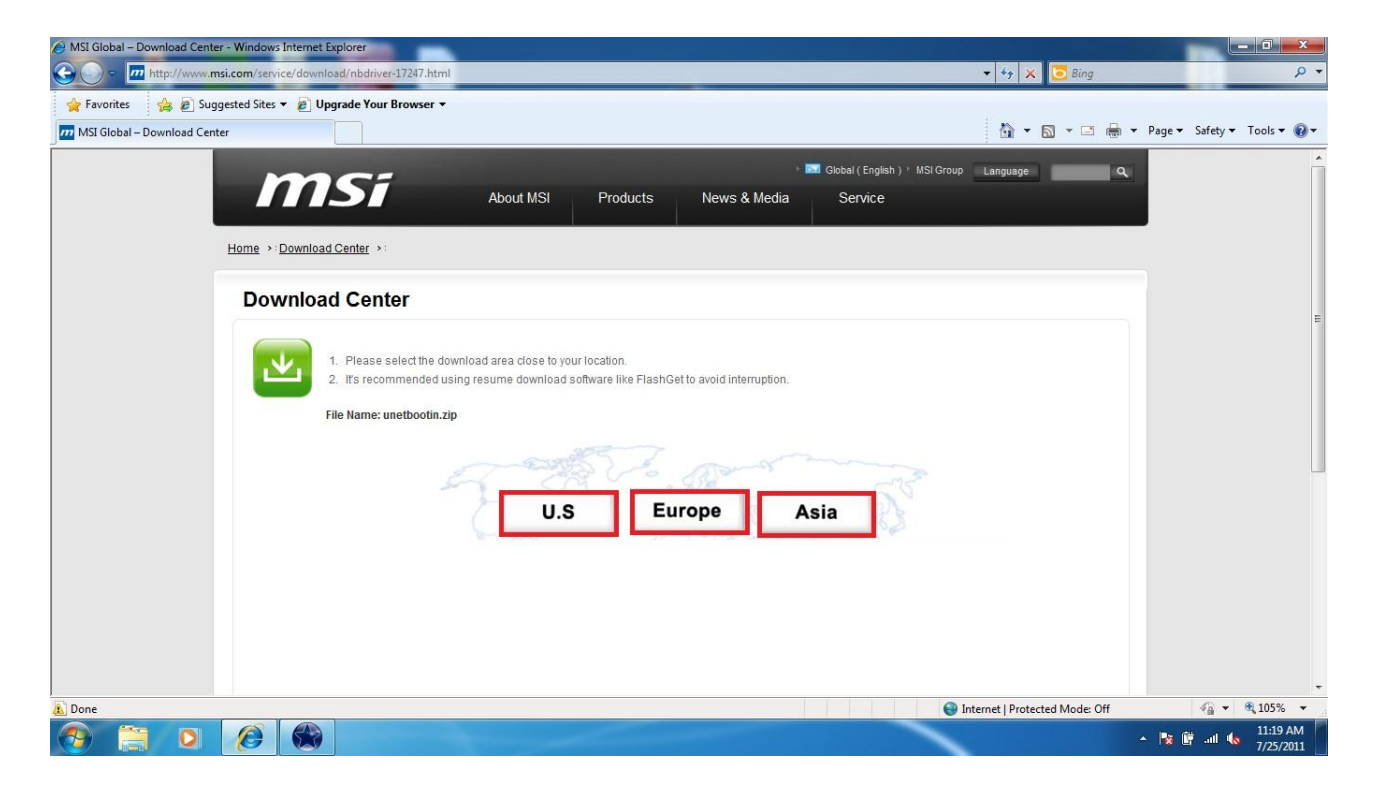

2. Нажмите "Save".

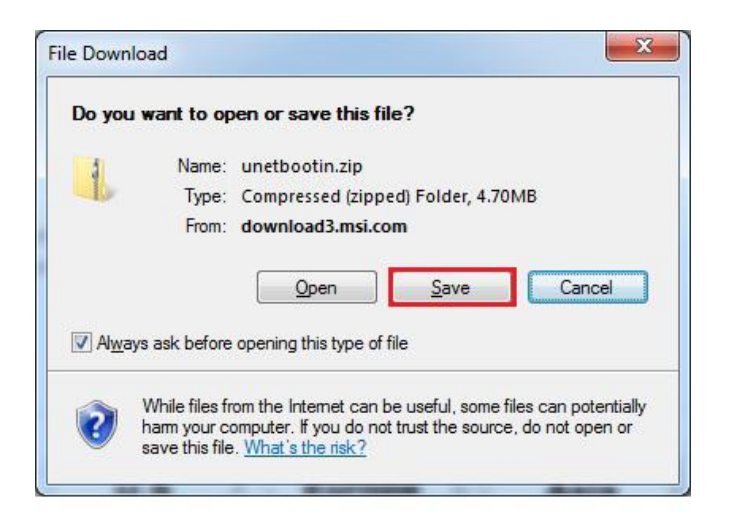

3. Сохраните файл на рабочий стол, затем распакуйте zip файл.

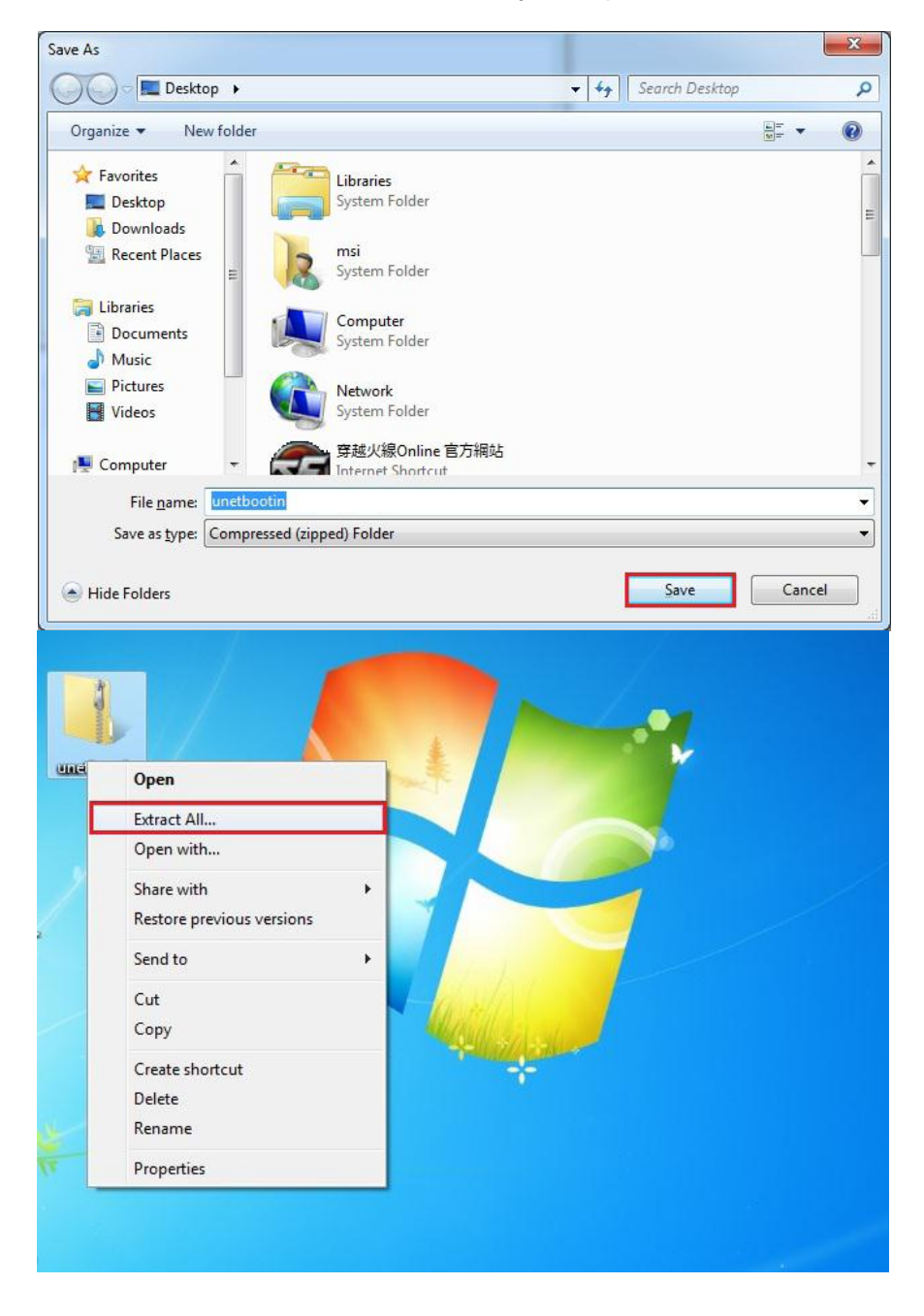

4. Распакуйте ехе файл, затем выберите "Diskimage", "Floppy", Обзор.

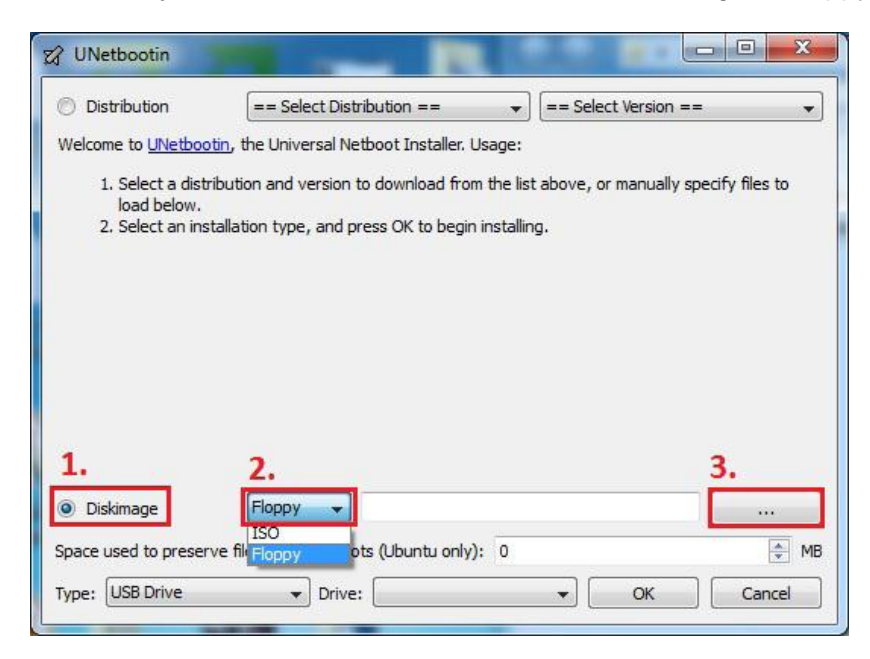

5. Выберите "fdboot", затем нажмите "open".

| 🗭 Open Disk Image File                                                                            |                 |                     |   |                             | <b>×</b>        |
|---------------------------------------------------------------------------------------------------|-----------------|---------------------|---|-----------------------------|-----------------|
| G v l + unetbo                                                                                    | ootin           |                     | · | Search unetb                | ootin 🔎         |
| Organize 🔻 New fo                                                                                 | lder            |                     |   |                             | III ▼ 🚺 🔞       |
| 🔶 Favorites                                                                                       | ^ N             | ame                 |   | Date modified               | Туре            |
| 📃 Desktop                                                                                         | E               | fdboot              |   | 7/24/2011 8:49 PM           | Disc Image File |
| Downloads                                                                                         | 2               | netbootin-win-549 🖓 |   | 7/24/2011 8:49 PM           | Application     |
| <ul> <li>Libraries</li> <li>Documents</li> <li>Music</li> <li>Pictures</li> <li>Videos</li> </ul> | E               |                     |   |                             |                 |
| 🖳 Computer                                                                                        |                 |                     |   |                             |                 |
|                                                                                                   |                 |                     |   |                             |                 |
| File                                                                                              | : <u>n</u> ame: | fdboot              |   | ✓ All Files (*) <u>Open</u> | Cancel          |

6. Убедитесь, что выбранный носитель соответствует USB флэш диску. Нажмите "ОК".

| 🕼 UNetbootin                                                 |                                                                                        |                                                         | x                         |
|--------------------------------------------------------------|----------------------------------------------------------------------------------------|---------------------------------------------------------|---------------------------|
| Distribution                                                 | == Select Distribution ==                                                              | ▼ == Select Version ==                                  | •                         |
| Welcome to UNetbooti                                         | , the Universal Netboot Installer. Us                                                  | age:                                                    |                           |
| 1. Select a distrib<br>load below.<br>2. Select an insta     | ution and version to download from<br>Ilation type, and press OK to begin ir           | the list above, or manually specify files<br>ıstalling. | ; to                      |
| Diskimage     Space used to preserve <u>Type: USB Drive </u> | Floppy  C:\Users\msi\De:<br>files across reboots (Ubuntu only):<br>Dri <u>v</u> e: E:\ | ktop\unetbootin\fdboot.img<br>0<br>رو OK Can            | ···<br>↓ MB<br>hcel       |
| . Нажмите "Ех                                                | tit" для выхода из сис                                                                 | темы. Теперь у вас е                                    | есть загрузочный флэш дис |
| UNetbootin                                                   |                                                                                        |                                                         |                           |
| 1. Downloading Files (D                                      | one)                                                                                   |                                                         |                           |
| 2. Extracting and Copy                                       | ing Fil <mark>es (Done</mark> )                                                        |                                                         |                           |
| 3. Installing Bootloader                                     | (Done)                                                                                 |                                                         |                           |
| 4. Installation Comp                                         | lete, Reboot (Current)                                                                 |                                                         |                           |
| After rebooting, sele<br>Reboot now?                         | ct the USB boot option in the BIOS b                                                   | oot menu.                                               |                           |

8. Откройте веб-браузер, зайдите на официальный веб-сайт MSI и скачайте соответствующую ЕС прошивку.

Reboot Now

Exit

| rmware                                                                                                    |                                                                                                    |                                                                                                    |                                                  |
|----------------------------------------------------------------------------------------------------|----------------------------------------------------------------------------------------------------|----------------------------------------------------------------------------------------------------|--------------------------------------------------|
|                                                                                                    |                                                                                                    |                                                                                                    |                                                  |
|                                                                                                    |                                                                                                    |                                                                                                    |                                                  |
| Special Not                                                                                                    | e:                                                                                                    |                                                                                                    |                                                  |
| The DEVICE FIF                                                                                                    | RMWARES contained here are exclusively for MSI product only. MSI assum                                                                                                    | es no responsibility for any damag                                                                                     | es resulting from improper use                   |
| We suggest us                                                                                                    | ical expense.<br>Ino Chrome, Firefox 3.0 or IE.8.0 above browsers to download BIOS, Driver                                                                                                    | rs etc                                                                                                    |                                                  |
| Attention:                                                                                                    |                                                                                                    |                                                                                                    |                                                  |
|                                                                                                    |                                                                                                    |                                                                                                    |                                                  |
| Users who dow                                                                                                    | nload EC from here (not using Live Update) should use the flash utility inc                                                                                                    | cluded in the downloaded compres                                                                                       | sed file when doing the EC                       |
| Users who dow<br>update. To avoid                                                                                            | rnload EC from here (not using Live Update) should use the flash utility inc<br>d EC update failure, please do not use older versions of the update utility o                                                                                                    | cluded in the downloaded compres<br>or utilities not provided by MSI.                                                  | sed file when doing the EC                       |
| Users who dow<br>update. To avoid<br>1) To know abo<br>2) Please avoc                                                        | mload EC from here (not using Live Update) should use the flash utility inc<br>d EC update failure, please do not use older versions of the update utility o<br>ut how to update EC Firmware under DOS mode, please click here,<br>use "scoll kage" file after unpack the commerce of file for unpacke EC Firm                                                                                      | cluded in the downloaded compres<br>or utilities not provided by MSI.                                                  | sed file when doing the EC                       |
| Users who dow<br>update. To avoir<br>1) To know abo<br>2) Please exec                                                        | niload EC from here (not using Live Update) should use the flash utility ind<br>d EC update failure, please do not use older versions of the update utility o<br>ut how to update EC Firmware under DOS mode, please click <u>hare</u> ,<br>ute " <i>ecall.bar</i> " file after unpack the compressed file for upgrade EC Firm                                                                      | duded in the downloaded compres<br>or utilities not provided by MSI.<br>nware.                                         | sed file when doing the EC                       |
| Users who dow<br>update. To avoir<br>1) To know abo<br>2) Please exec                                                        | mload EC from here (not using Live Update) should use the flash utility inc<br>d EC update failure, please do not use older versions of the update utility o<br>ut how to update EC Firmware under DOS mode, please click <u>here</u> ,<br>ute "ecall.bat" file after unpack the compressed file for upgrade EC Firm                                                                                | sluded in the downloaded compres<br>r utilities not provided by MSI.<br>nware.                                         | sed file when doing the EC                       |
| Users who dow<br>update. To avoid<br>1) To know abo<br>2) Please exect                                                       | mload EC from here (not using Live Update) should use the flash utility inc<br>d EC update failure, please do not use older versions of the update utility o<br>ut how to update EC Firmware under DOS mode, please click <u>here</u> ,<br>ute "ecall.bat" file after unpack the compressed file for upgrade EC Firm<br>ware                                                                        | sluded in the downloaded compres<br>r utilities not provided by MSI.<br>nware.                                         | sed file when doing the EC                       |
| Users who dow<br>update. To avoir<br>1) To know abo<br>2) Please exec<br>NB EC Firm<br>Description                           | mload EC from here (not using Live Update) should use the flash utility inc<br>d EC update failure, please do not use older versions of the update utility or<br>uthow to update EC Firmware under DOS mode, please click <u>here</u> .<br>ute "ecall.bat" file after unpack the compressed file for upgrade EC Firm<br>ware<br>1. added VGA support for 180W adapter compatibility                 | duded in the downloaded compres<br>or utilities not provided by MSI.<br>nware.<br>Version                              | sed file when doing the EC                       |
| Users who dow<br>update. To avoi<br>1) To know abo<br>2) Please exec<br>NB EC Firm<br>Description<br>Type                    | mioad EC from here (not using Live Update) should use the flash utility inc<br>d EC update failure, please do not use older versions of the update utility or<br>uthow to update EC Firmware under DOS mode, please click here.<br>ute "ecall.bat" file after unpack the compressed file for upgrade EC Firm<br>ware<br>1. added VGA support for 180W adapter compatibility<br>Firmware             | duded in the downloaded compres<br>r utilities not provided by MSI.<br>ware.<br>Version<br>Release Date                | sed file when doing the EC<br>2416<br>2011-07-21 |
| Users who dow<br>update. To avoi<br>1) To know abo<br>2) Please exec<br>NB EC Firm<br>Description<br>Type<br>OS              | mioad EC from here (not using Live Update) should use the flash utility inc<br>d EC update failure, please do not use older versions of the update utility or<br>uthow to update EC Firmware under DOS mode, please click here.<br>ute "ecall.bat" file after unpack the compressed file for upgrade EC Firm<br>1. added VGA support for 180W adapter compatibility<br>Firmware<br>N/A              | sluded in the downloaded compres<br>r utilities not provided by MSI.<br>nware.<br>Version<br>Release Date              | sed file when doing the EC<br>2416<br>2011-07-21 |
| Users who dow<br>update. To avoi:<br>1) To know abo<br>2) Please exec<br>NB EC Firm<br>Description<br>Type<br>OS<br>Download | Inload EC from here (not using Live Update) should use the flash utility ind<br>EC update failure, please do not use older versions of the update utility<br>and how to update EC Firmware under DOS mode, please click here.<br>ute "ecalibar" file after unpack the compressed file for upgrade EC Firm<br>1. added VGA support for 180W adapter compatibility<br>Firmware<br>N/A<br>1761_2416.zp | Juded in the downloaded compress<br>or utilities not provided by MSL<br>nware.<br>Version<br>Release Date<br>File Size | 2416<br>2011-07-21<br>0.06 MB                    |

Как обновить ЕС прошивку в ноутбуке MSI из под ДОС

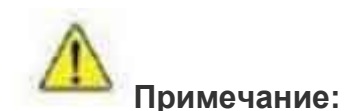

Файлы ЕС прошивки, представленные здесь, могут быть использованы исключительно в продукции MSI.

MSI не несет ответственности за какие либо повреждения, вызванные неправильным использованием продукции или отсутствием необходимой технической подготовки.

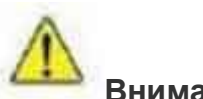

Внимание:

При обновлении прошивки следует использовать утилиту из скачанного файла архива. Во избежание проблем при обновлении прошивки, пожалуйста, не используйте старые версии утилит, а также утилит, поставляемых не MSI.

### □Обновление ЕС при помощи загрузочного USB флэш диска:

1. Распакуйте zip файл, содержащий файлы EC и утилиту прошивки на USB флэш диск. (флэшка).

| rganize + Sharev | Vitri + New Tolder |                    |                    | 8 • LB   |
|------------------|--------------------|--------------------|--------------------|----------|
| Favorites        | Name               | Date modified      | Туре               | Size     |
| 📃 Desktop        | 1761EMS2.416       | 7/12/2011 10:49 AM | 416 File           | 64 KB    |
| 🚺 Downloads      | CheckSum           | 7/12/2011 10:49 AM | Text Document      | 1 KB     |
| 🖳 Recent Places  | ECALL              | 7/12/2011 10:54 AM | Windows Batch File | 1 KB     |
|                  | ENEF_029           | 1/3/2011 2:29 PM   | Application        | 69 KB    |
| 🚽 Libraries      | menu.c32           | 7/29/2011 5:20 PM  | C32 File           | 60 KB    |
| Documents        | syslinux.cfg       | 7/29/2011 5:20 PM  | CFG File           | 1 KB     |
| 🎝 Music          | 📄 ubninit          | 7/22/2011 12:01 PM | File               | 1,440 KB |
| Pictures Videos  | 🗋 ubnkern          | 7/29/2011 5:20 PM  | File               | 25 KB    |
| Computer         |                    |                    |                    |          |
| Network          |                    |                    |                    |          |
| 8 items          |                    |                    |                    |          |

2. Вставьте USB флэш диск в USB порт.

3. Включите ноутбук и нажмите клавишу F11 для вызова загрузочного меню. Затем выберите USB флэш диск.

## Примечание: Для некоторых моделей необходимо войти в настройки БИОС и изменить порядок загрузки.

|                                                                                                    | Please select boot device:                                                                |  |  |
|----------------------------------------------------------------------------------------------------|-------------------------------------------------------------------------------------------|--|--|
| Press <del> to enter setup<br/>Press <f11> key to run Boot Menu<br/>Press <f3> key to run Recovery</f3></f11></del> | PO: Hitachi HTS545032B9A300<br>Realtek PXE BO2 DOO<br><mark>JetFlashTS1GJFV30 8.07</mark> |  |  |
|                                                                                                    | ↑ and ↓ to move selection<br>ENTER to select boot device<br>ESC to boot using defaults    |  |  |
|                                                                                                    |                                                                                           |  |  |

Перед запуском утилиты прошивки убедитесь, что адаптер питания подключен к ноутбуку.

4. Нажмите клавишу Enter, затем выберите "FreeDOS Safe Mode" (без загрузки драйверов).

| IS WINNESS IN                                                                                                    |                                                      |
|----------------------------------------------------------------------------------------------------|------------------------------------------------------|
| DepT-milt                                                                                                    | FreeDOS 1.0 Final C2006-July-30) INSTALLATION/LI     |
|                                                                                                    | 1. Install to barddisk using FreeDOS SETUP (default) |
| and the second second se | 2. FreeDUS Safe Mode (don't load any drivers)        |
| and the second second se | 3. FreeBOS Live CD with HIMEM + EMM386               |
|                                                                                                    | 4. FreeDOS Live CD with HIMEM only                   |
| Anness and a second statement of the                                                                                                    | 5. FreeBOS Live CD only                              |
|                                                                                                    | PresDOS is a trademark of Jim Hall 1994-2006         |
|                                                                                                    |                                                      |
|                                                                                                    | ct from Henu (12345), or press (24108) (Selection*2) |
|                                                                                                    | lestepping (Ph) is: 027                              |

**5.** Выберите необходимый диск. Пример. Наберите **с:** в командной строке ДОС A:\>, вы должны увидеть файлы сохраненные ранее. Запустите исполнительный файл FLASH.BAT.

**Примечание:** Это применимо не для всех моделей. Для некоторых моделей вы можете попробовать переключиться на диск D или E.

| Uolume in<br>Volume Se                                                                    | n drive C<br>erial <mark>Num</mark> l                                        | is SKY<br>Der is 72                                                                            | 79-9210                                                                                                    |                                                                                            |  |
|-------------------------------------------------------------------------------------------|------------------------------------------------------------------------------|------------------------------------------------------------------------------------------------|----------------------------------------------------------------------------------------------------|--------------------------------------------------------------------------------------------|--|
| Directory                                                                                 | J of C∶∖                                                                     |                                                                                                |                                                                                                    |                                                                                            |  |
| 1761EMS2<br>CHECKSUM<br>EC<br>ECALL<br>ENEF_029<br>MENU<br>SYSLINUX<br>UBNINIT<br>UBNKERN | 416<br>TXT<br>JPG<br>BAT<br>EXE<br>C32<br>CFG<br>1,<br>9 file(s)<br>9 dir(s) | 65,536<br>31<br>96,269<br>33<br>70,367<br>60,928<br>155<br>474,560<br>25,244<br>1,7<br>2,003,6 | 07-12-2011<br>07-29-2011<br>07-29-2011<br>07-12-2011<br>01-03-2011<br>07-29-2011<br>07-29-2011<br>07-29-2011<br>07-29-2011<br>93,123 bytes<br>32,128 bytes | 10:49a<br>10:49a<br>5:18p<br>10:54a<br>3:29p<br>5:20p<br>5:20p<br>12:01p<br>5:20p<br>5:20p |  |

6. Подождите несколько секунд для завершения процесса обновления ЕС прошивки.

НЕ ВЫКЛЮЧАЙТЕ ноутбук, пока идет обновление ЕС.

- 7. Выключите ноутбук после завершения процесса обновления ЕС.
- 8. Отсоедините батарею и адаптер питания.

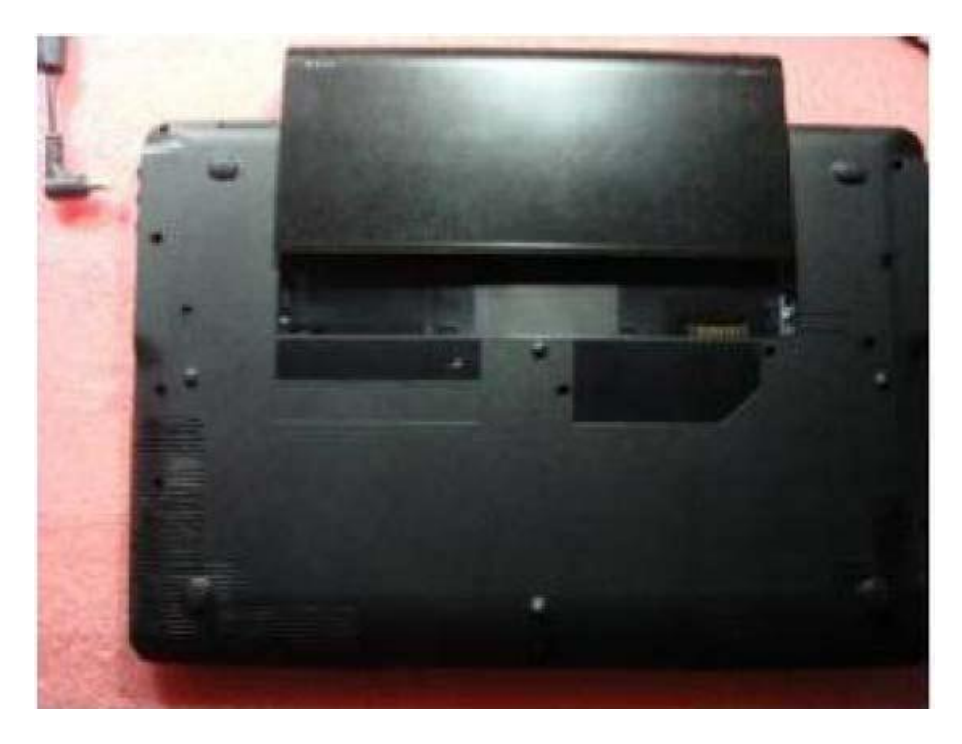

- 9. Подключите батарею и адаптер питания.
   10. Включите ноутбук и нажмите клавишу <DEL> для входа в меню настроек БИОС.
   11. Для загрузки настроек по умолчанию выберите "F9", затем <Enter>.
   12. Для сохранения настроек и выхода нажмите "F10", затем <Enter>.

| BIOS SETUP UTILITY                           |                                                         |               |           |            |                                                                                                    |
|----------------------------------------------|---------------------------------------------------------|---------------|-----------|------------|----------------------------------------------------------------------------------------------------|
| Main                                         | Advanced                                                | Security      | Boot      | Exit       |                                                                                                    |
| Exit & Sa<br>Exit & D<br>Discard<br>Load Set | ive Changes<br>iscard Changes<br>Changes<br>up Defaults |               |           |            | Exit System setup         after saving the         changes.         F10 key can be used         for this operation.         ↔       Select Screen         ↓↑       Select Item         +-       Change Field         Tab       Select Field         F1       General Help         F10       Save and Exit         ESC       Exit |
|                                              | V02.59 (                                                | C)Copyright 1 | 985-2005, | American M | legatrends, Inc.                                                                                                    |